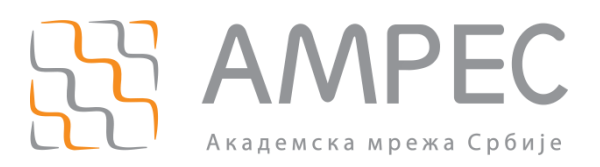

# Упутство за употребу соба за веб-конференције учесници

Copyright © 2021 AMPEC

#### Историја верзија документа

| Верзија | Датум       | Иницијали аутора | Опис промене                |
|---------|-------------|------------------|-----------------------------|
| 1.0     | 22.02.2021. | AMPEC            | Прва верзија овог документа |

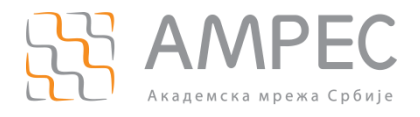

Садржај

# Садржај

| УВС   | од                                                                                                    |                                                                                                    | .4                                                                                                    |
|-------|----------------------------------------------------------------------------------------------------|----------------------------------------------------------------------------------------------------|----------------------------------------------------------------------------------------------------|
| УЛ/   | АЗ НА                                                                                                    | САСТАНАК                                                                                                    | .5                                                                                                    |
| 2.1   | Улоге                                                                                                    | Е УЧЕСНИКА У САСТАНКУ                                                                                                    | .7                                                                                                    |
| ОПІ   | ЦИЈЕ                                                                                                    | КОЈЕ СЕ МОГУ КОРИСТИТИ У ТОКУ САСТАНКА                                                                                                    | .8                                                                                                    |
| 3.1   | Поде                                                                                                    | ШАВАЊЕ ВИДЕА                                                                                                    | .9                                                                                                    |
| 3.2   | Поде                                                                                                    | ШАВАЊЕ ЗВУКА                                                                                                    | 11                                                                                                    |
| 3.3   | Ћаски                                                                                                    | ање ( <i>Снат</i> )                                                                                                    | 13                                                                                                    |
| 3.3.  | 1 (                                                                                                    | Слање докумената                                                                                                    | 14                                                                                                    |
| 3.4   | Деље                                                                                                    | ње садржаја                                                                                                    | 15                                                                                                    |
| 3.4.  | 1                                                                                                    | Писање по табли                                                                                                    | 15                                                                                                    |
| 3.4.2 | 2                                                                                                    | Дељење дела екрана                                                                                                    | 16                                                                                                    |
| 3.4.  | 3                                                                                                    | Дељење неколико докумената у исто време                                                                                                    | 17                                                                                                    |
| 3.4.4 | 4                                                                                                    | Дељење видеа са звуком                                                                                                    | 18                                                                                                    |
| 3.4.  | 5                                                                                                    | Управљање екраном другог учесника који дели екран ( <i>Remote Control</i> )                                                                                                    | 18                                                                                                    |
| 3.4.  | 6                                                                                                    | Додатне опције                                                                                                    | 19                                                                                                    |
| 3.5   | Сним                                                                                                    | АЊЕ САСТАНКА                                                                                                    | 21                                                                                                    |
| 3.6   | Одго                                                                                                    | ВАРАЊЕ НА ПИТАЊА ИЗ АНКЕТЕ                                                                                                    | 21                                                                                                    |
| 3.7   | Улаз                                                                                                    | у <i>Вreakout</i> собу                                                                                                    | 22                                                                                                    |
| 3.8   | HEBEF                                                                                                    | рбална комуникација                                                                                                    | 25                                                                                                    |
|       | уво<br>улл<br>2.1<br>0П<br>3.1<br>3.2<br>3.3<br>3.3<br>3.4<br>3.4<br>3.4<br>3.4<br>3.4<br>3.4<br>3.4<br>3.4 | <b>УВОД</b><br><b>УЛАЗ НА</b><br>2.1 УЛОГЕ<br><b>ОПЦИЈЕ</b><br>3.1 ПОДЕ<br>3.2 ПОДЕ<br>3.2 ПОДЕ<br>3.3 ЋАСКИ<br>3.3.1 С<br>3.4 ДЕЉЕ<br>3.4.1 П<br>3.4.2 Л<br>3.4.2 Л<br>3.4.3 Л<br>3.4.4 Л<br>3.4.5 Л<br>3.4.6 Л<br>3.5 СНИМ<br>3.6 ОДГО<br>3.7 УЛАЗ<br>3.8 НЕВЕ | УВОД           УЛАЗ НА САСТАНАК           2.1         УЛОГЕ УЧЕСНИКА У САСТАНКУ           ОПЦИЈЕ КОЈЕ СЕ МОГУ КОРИСТИТИ У ТОКУ САСТАНКА.           3.1         ПОДЕШАВАЊЕ ВИДЕА.           3.2         ПОДЕШАВАЊЕ ЗВУКА.           3.3         ЋАСКАЊЕ (СНАТ).           3.3.1         Слање докумената           3.4         ДЕЉЕЊЕ САДРЖАЈА.           3.4.1         Писање по табли           3.4.2         Дељење дела екрана           3.4.3         Дељење неколико докумената у исто време.           3.4.4         Дељење видеа са звуком.           3.4.5         Управљање екраном другог учесника који дели екран ( <i>Remote Control</i> ).           3.4.6         Додатне опције.           3.5         Снимање састанка.           3.6         Одговарање на питања из анкете.           3.7         Улаз у <i>Вкеакоит</i> собу           3.8         НЕВЕРБАЛНА КОМУНИКАЦИЈА. |

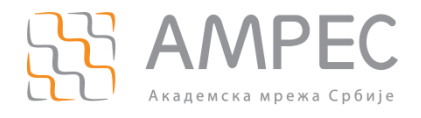

Увод

# 1 Увод

Организовање састанака или предавања чији су учесници географски удаљени постаје лако изводљиво употребом услуге веб-конференција. Ова услуга омогућава сваком појединцу, који је повезан на Интернет путем рачунара, таблета или паметног телефона, укључивање у састанак или предавање само једним кликом на одговарајући линк.

*АМРЕС* је у оквиру ове услуге обезбедио *Zoom* платформу, која је намењена за потребе одржавања видео и аудио састанака и конференција са максимално 300 учесника. Овај сервис располаже бројним функционалностима које омогућавају и олакшавају следеће активности:

- реализација веб-конференција са више учесника,
- дељење екрана, презентација или апликација у току веб-конференције,
- дељење докумената, фотографија и видео снимка,
- коришћење *online* табле за писање,
- снимање састанака,
- ћаскање (*chat)*,
- дељење учесника у мање групе и подела у одвојене собе,
- и друге.

У овом упутству су описане како основне тако и напредне функције које нуди Zoom платформа.

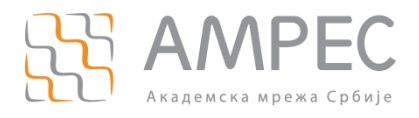

# 2 Улаз на састанак

Потребно је да се кликне на линк (1) из позивнице:

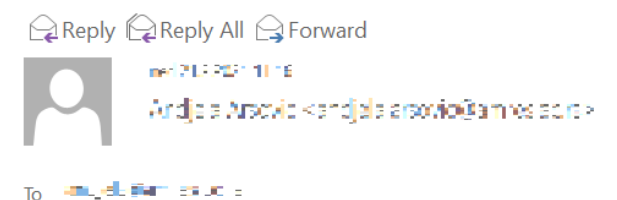

Topic: Primer zakazanog sastanka Time: Feb 22, 2021 12:00 PM Belgrade, Bratislava, Ljubljana

Join Zoom Meeting https://zoom.us/j/98002978018?pwdHW39Hzhwae.TUshW53ChrX06dLT09

Meeting ID: 980 (2017) 2018 Passcode: 57970 One tap mobile +13126266799,9800297708 #,,,,\*579793# US (Chicago) +13452487790,08002978013 #,,,,\*579793# US (Houston)

Dial by your location +1 시日 400 4740 US (Chicago) +1 第日 140 4740 US (Houston) +1 第日 140 4740 US (New York) +1 140 4740 US (San Jose) +1 140 4740 US (Tacoma) +1 140 4740 US (Washington DC) Meeting ID: 980 公司 300 8 Passcode: 575 49

Join by SIP 98002978018@zoomcrc.com

Join by H.323 US West) ¶'∎ -<sup>||</sup> || || ¶" (US East) | |', | | \_ | ||, | (India Hyderabad) 1 1 III III (Amsterdam Netherlands) \_\_\_\_ (Germany) In Line In (Australia Sydney) (Australia Melbourne) **11 11 11 11 11 11 11** (Singapore) AI \*I I III IA (Brazil) וויין (Canada Toronto) ብ ዛት ዛት 📶 (Canada Vancouver) III III III III (Japan Tokyo) 14" (Japan Osaka) المالية المالية (Japan Osaka) Meeting ID: 980 0291 3018 Passcode: 579703

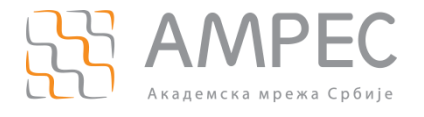

Улаз на састанак

#### Отвориће се страница где је потребно да се кликне на (2):

Желите ли да отворите Zoom Meetings? https://zoom.us жели да отвори ову апликацију. Увек дозволи да zoom.us отвара овај тип линкова у повезаној апликацији Отвори Zoom Meetings

Click Open Zoom Meetings on the dialog shown by your browser

If you don't see a dialog, click Launch Meeting below

Launch Meeting

Потребно је да се изабере Join with Computer Audio (3):

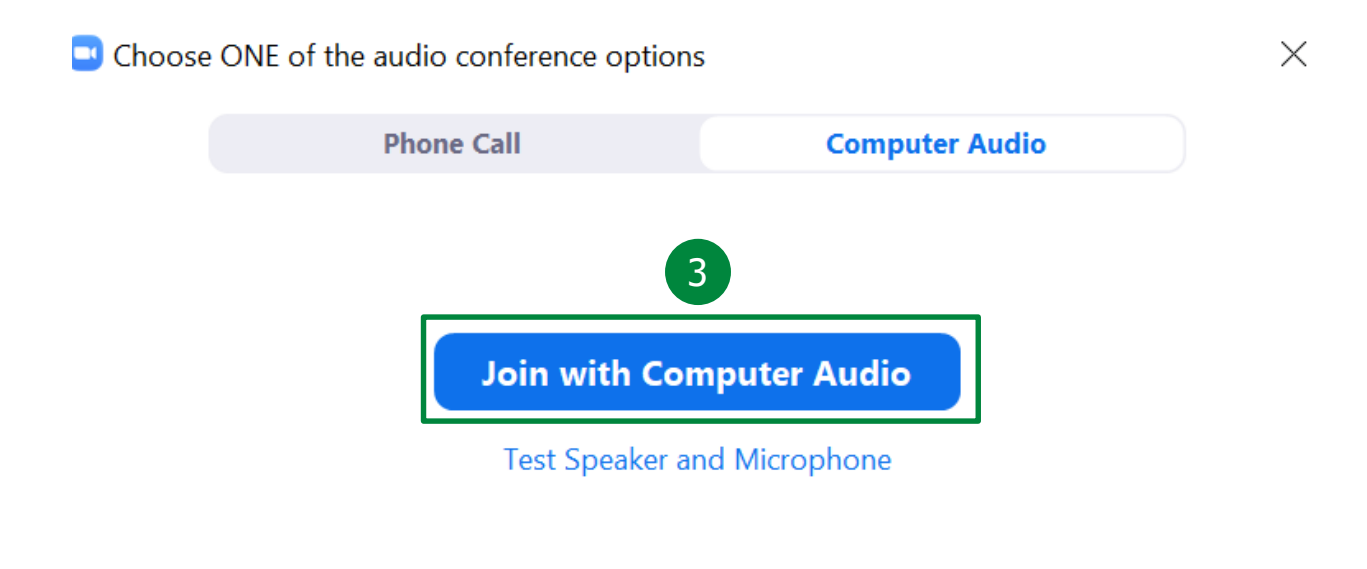

Automatically join audio by computer when joining a meeting

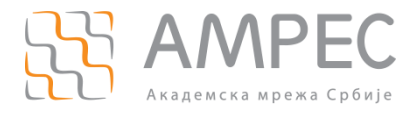

Уколико организатор састанка није укључио опцију чекаонице (собе за чекање), улази се директно у састанак.

#### 2.1 Улоге учесника у састанку

Особе у оквиру собе за веб-конференције могу да имају улогу:

- Хоста Учесник који је заказао и креирао састанак. Има све дозволе за управљање састанком. У оквиру састанка може бити само један хост.
- Ко-хоста Учесник који има скоро све привилегије хоста и може да управља осталим учесницима. Хост може доделити учеснику улогу ко-хоста једино у оквиру собе за састанак.
- Обичног учесника (ви имате ту улогу).

Детаљније информације о улогама и привилегијама се могу прочитати на страници https://support.zoom.us/hc/en-us/articles/360040324512-Roles-in-a-meeting.

НАПОМЕНА: Уколико су вам у састанку потребне додатне привилегије, можете од хоста састанка да затражите унапређење у ко-хоста састанка.

Опције описане у наредном поглављу се односе на привилегије обичног учесника.

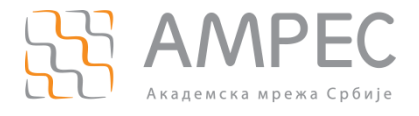

Када се прикључите састанку, биће вам доступне следеће опције:

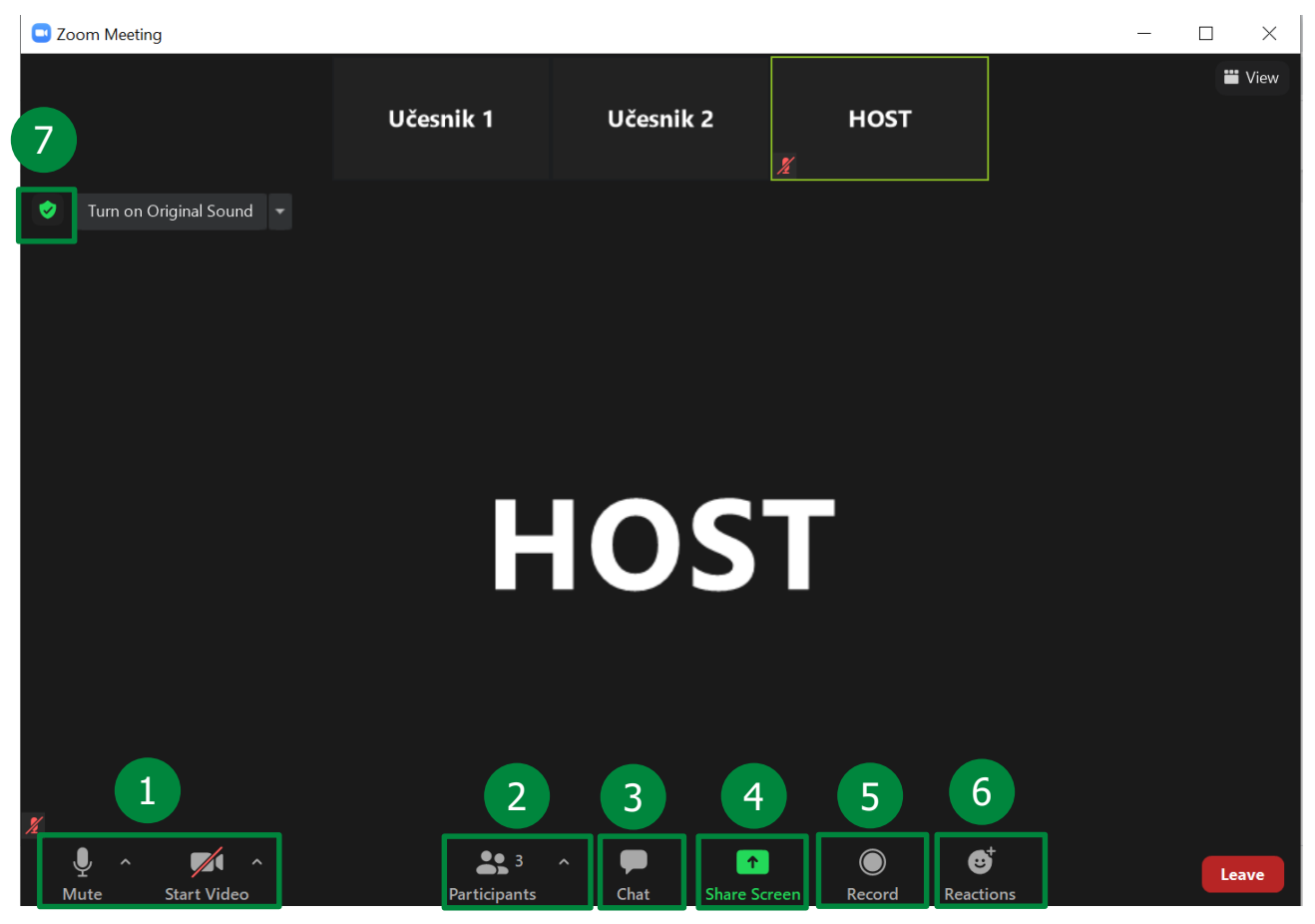

У оквиру собе за састанак учесник има опције да:

- Подеси изворе и квалитет аудио и видео сигнала (1)
- Види списак учесника састанка (2)
- Користи ћаскање (*Chat*) (3)
- Дели садржај (4)
- Користи опцију снимања (5)
- Користи реакције (6).

У горњем левом углу налази се опција *Meeting Information* (7). Кликом на иконицу отвара се <u>проз</u>ор који

садржи основне податке о састанку. У горњем десном углу овог прозора, кликом на иконицу отвара се прозор са свим подешавањима собе:

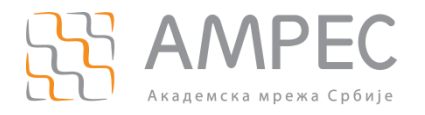

| 💶 Setti    | ngs                  |                            |               |                 |                   | $\times$ |
|------------|----------------------|----------------------------|---------------|-----------------|-------------------|----------|
|            | General              |                            |               |                 |                   |          |
|            | 8                    | Overall                    | Audio         | Video           | Screen Sharing    |          |
|            | Video                | CPU 2.9GHz C               | ores: 2       | Memory          | 15.84 GB          |          |
|            | Audio                |                            | 201           |                 | 220 MB            |          |
| •          | Share Screen         | Zoom                       | 3%            | Zoom            | 220 MB            |          |
|            | Background & Filters | Overall                    | 33%           | Overall         | 5.70 GB           |          |
| $\bigcirc$ | Recordina            |                            |               |                 |                   |          |
|            | Statistics           | Bandwidth                  | 0 kb/s (se    | end) 0 kb/s (re | ceive)            |          |
|            | Statistics           | Network Type               | WiFi          |                 | ,                 |          |
| C          | Feedback             | Provid                     |               |                 |                   |          |
|            | Keyboard Shortcuts   | Connection Type            | Cloud         |                 |                   |          |
| A          | Accessibility        | Data Center                | You are o     | onnected to Zor | om Global Network |          |
|            | ,                    | Data center                | via data o    | enters in Germa | any (Cloud)       |          |
|            |                      | My Encryption<br>Algorithm | AES-256-      | GCM             |                   |          |
|            |                      | Version                    | 5.5.1 (124    | 488.0202)       |                   |          |
|            |                      |                            |               |                 |                   |          |
|            |                      |                            |               |                 |                   |          |
|            |                      | Fc                         | und a problem | n? Send report  |                   |          |

Све горенаведене појединачне опције доступне на дну прозора собе могу се подесити на овај начин (8).

#### 3.1 Подешавање видеа

Како би учесник подесио изворе и квалитет видео сигнала, користи се мени из опције *Video* (1). Кликом на *Start/Stop Video* учесник укључује и искључује своју камеру. Додатно, у оквиру овог менија корисник може да бира уређај, тј. камеру са које дели видео (2).

Како би се подесио квалитет видеа, потребно је изабрати опцију Video settings (3):

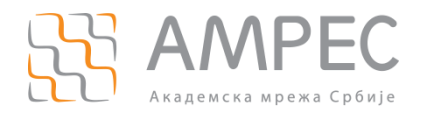

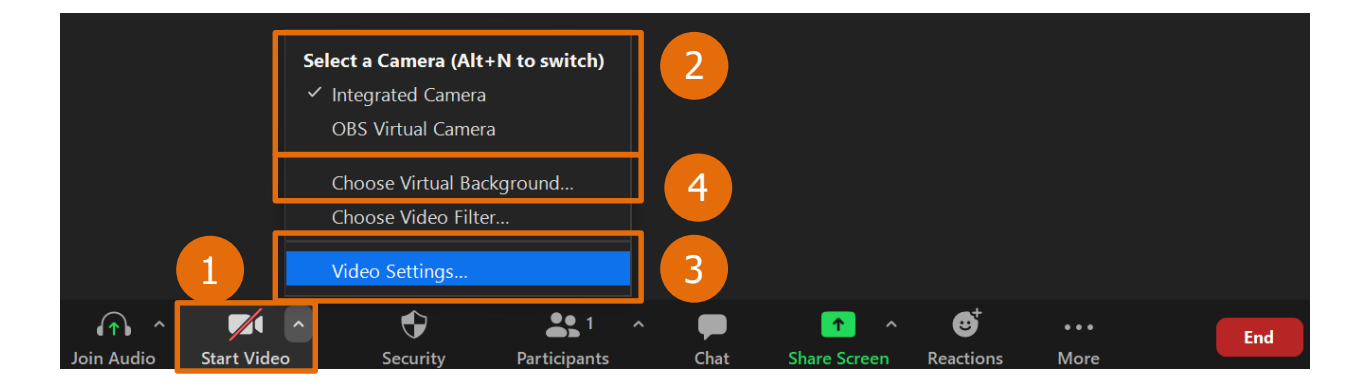

Отвара се прозор са подешавањима из претходног поглавља. У оквиру таба *Video* (5) бирају се жељене опције.

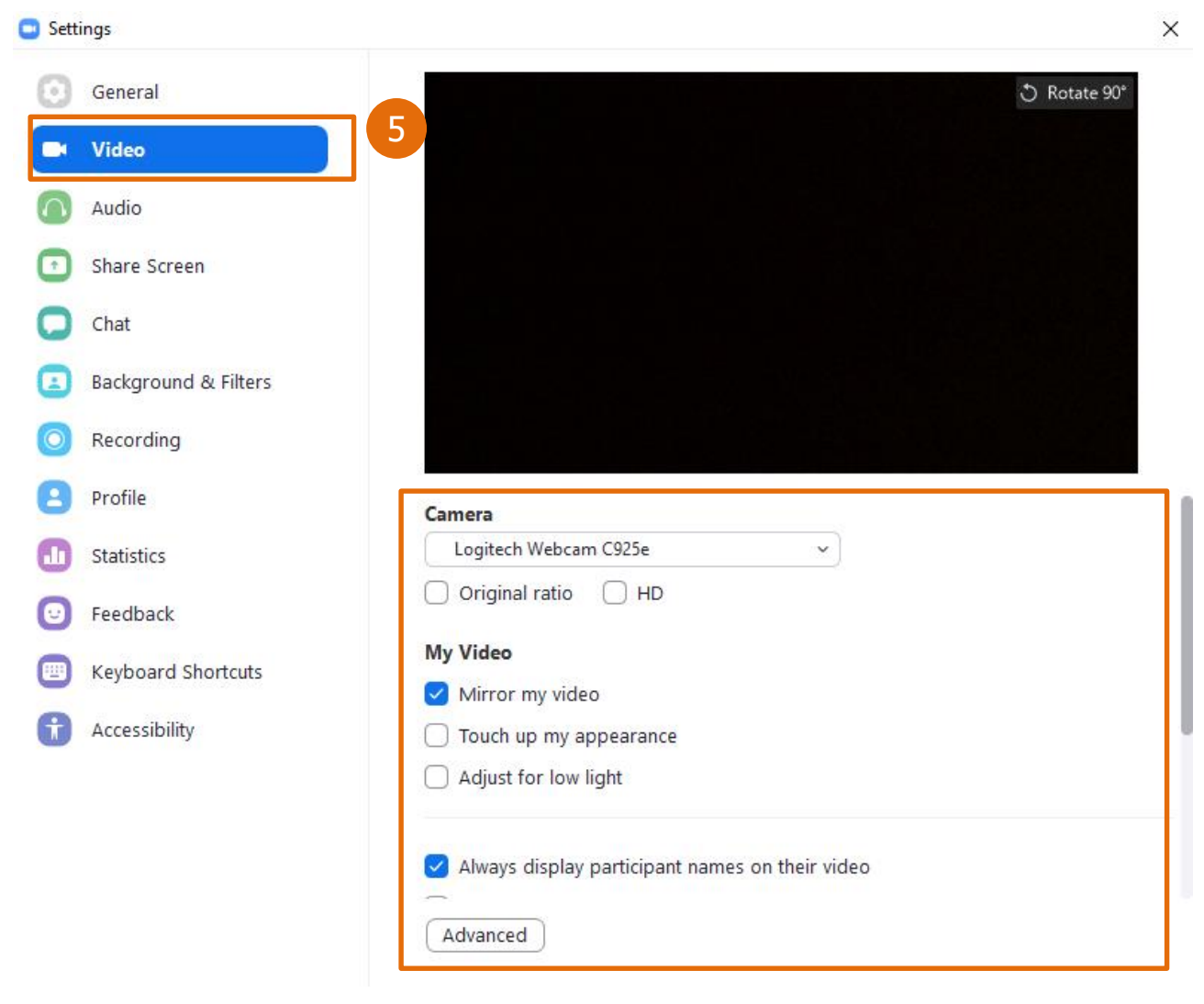

Детаљна објашњења свих функционалности дата су на сајту https://support.zoom.us/hc/en-us.

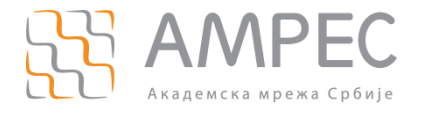

Учесник може изабрати и додати виртуелну позадину, кликом на *поље Video* и одабиром опције *Choose Virtual Background* (4), отвориће се прозор са подешавањима (6). Потребно је изабрати одговарајућу позадину и изаћи из тог прозора.

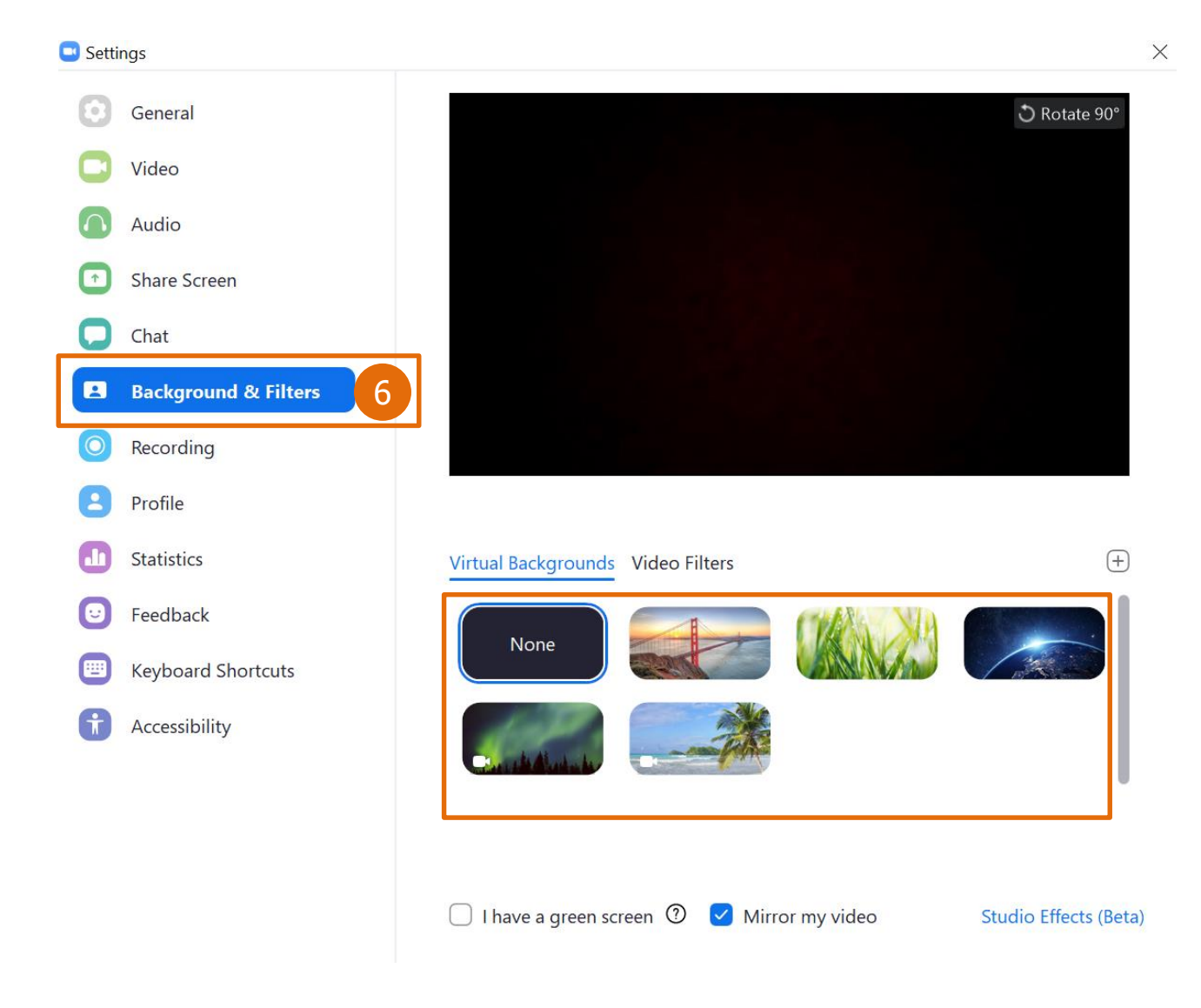

#### 3.2 Подешавање звука

Како би учесник подесио изворе и квалитет аудио сигнала, користи се мени из опције *Join Audio, Mute, Unmute* (1). Кликом на *Mute, Unmute* учесник искључује и укључује свој микрофон. Додатно, у оквиру овог менија корисник може да бира уређај са кога дели звук (2).

Како би се подесио квалитет видеа, потребно је изабрати опцију Audio settings (3):

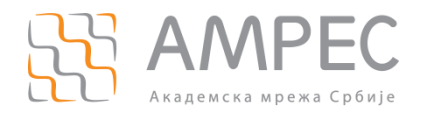

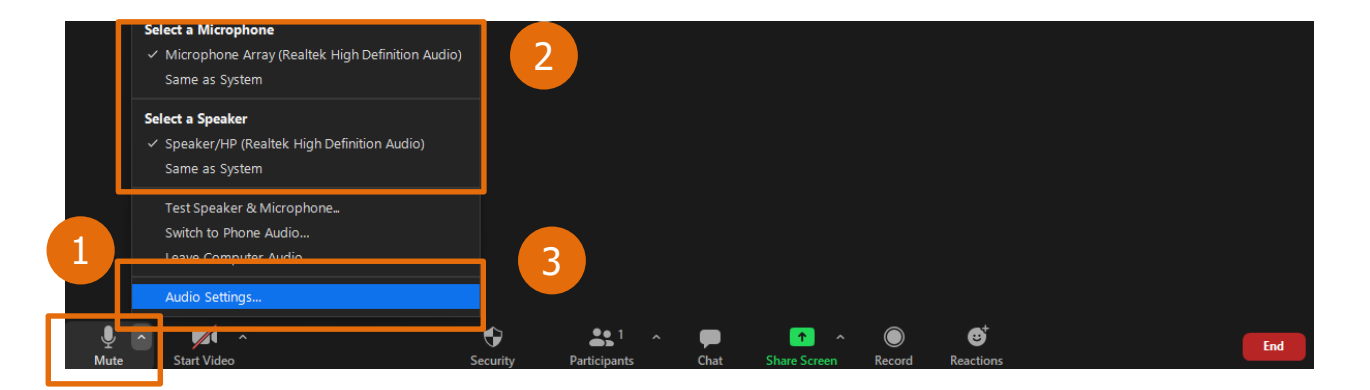

Отвара се прозор са подешаваљима из претходног поглавља. У оквиру таба *Audio* (5) бирају се жељене опције.

| <ul> <li>General</li> <li>Video</li> <li>Audio</li> <li>Share Screen</li> <li>Chat</li> <li>Background &amp; Filters</li> <li>Recording</li> <li>Profile</li> </ul> | Test Speaker       Speaker/HP (Realtek High Definition Audio)         Output Level:         Volume:         Use separate audio device to play ringtone simultaneously         Microphone         Test Mic       Microphone Array (Realtek High Definition Audio)         Input Level:         Volume:           Volume:           Automatically adjust microphone volume |  |  |  |
|----------------------------------------------------------------------------------------------------|----------------------------------------------------------------------------------------------------|--|--|--|
| Video  Audio  Audio  Share Screen  Chat Background & Filters Recording Profile                                                                                      | Output Level:         Volume:         Use separate audio device to play ringtone simultaneously         Microphone         Test Mic       Microphone Array (Realtek High Definition Audio)         Input Level:         Volume: <ul> <li>Automatically adjust microphone volume</li> <li> </li></ul>                                                                     |  |  |  |
| <ul> <li>Audio</li> <li>Share Screen</li> <li>Chat</li> <li>Background &amp; Filters</li> <li>Recording</li> <li>Profile</li> </ul>                                 | Volume:<br>Use separate audio device to play ringtone simultaneously<br>Microphone<br>Test Mic Microphone Array (Realtek High Definition Audio) ~<br>Input Level:<br>Volume:<br>Automatically adjust microphone volume                                                                                                    |  |  |  |
| <ul> <li>Audio</li> <li>Share Screen</li> <li>Chat</li> <li>Background &amp; Filters</li> <li>Recording</li> <li>Profile</li> </ul>                                 | <ul> <li>Use separate audio device to play ringtone simultaneously</li> <li>Microphone         <ul> <li>Test Mic</li> <li>Microphone Array (Realtek High Definition Audio)</li> <li>Input Level:</li> <li>Volume:</li> <li>Automatically adjust microphone volume</li> </ul> </li> </ul>                                                                                 |  |  |  |
| <ul> <li>Share Screen</li> <li>Chat</li> <li>Background &amp; Filters</li> <li>Recording</li> <li>Profile</li> </ul>                                                | Microphone          Test Mic       Microphone Array (Realtek High Definition Audio)         Input Level:         Volume: <ul> <li>Automatically adjust microphone volume</li> <li>Automatically adjust microphone volume</li> </ul>                                                                                                    |  |  |  |
| <ul> <li>Chat</li> <li>Background &amp; Filters</li> <li>Recording</li> <li>Profile</li> </ul>                                                                      | Test Mic       Microphone Array (Realtek High Definition Audio)         Input Level:         Volume:         ✓         Automatically adjust microphone volume                                                                                                    |  |  |  |
| <ul> <li>Background &amp; Filters</li> <li>Recording</li> <li>Profile</li> </ul>                                                                                    | Input Level:<br>Volume:                                                                                                    |  |  |  |
| Background & Filters     Recording                                                                                                    | Volume:   Volume:   Automatically adjust microphone volume                                                                                                    |  |  |  |
| Recording                                                                                                    | Automatically adjust microphone volume                                                                                                    |  |  |  |
| Profile                                                                                                    |                                                                                                    |  |  |  |
|                                                                                                    | Suppress background noise Learn more                                                                                                    |  |  |  |
|                                                                                                    | O Auto                                                                                                    |  |  |  |
| 1 Statistics                                                                                                    | O Low (faint background noises)                                                                                                    |  |  |  |
|                                                                                                    | O Medium (computer fan, pen taps)                                                                                                    |  |  |  |
| Feedback                                                                                                    | O High (typing, dog barks)                                                                                                    |  |  |  |
| Keyboard Shortcuts                                                                                                    | Music and Professional Audio                                                                                                    |  |  |  |
|                                                                                                    | Show in-meeting option to "Turn On Original Sound" ⑦                                                                                                    |  |  |  |
| Accessibility                                                                                                    | Enable these options when original sound is on                                                                                                    |  |  |  |
|                                                                                                    | High fidelity music mode                                                                                                    |  |  |  |
|                                                                                                    | 🗹 Echo cancellation 🕜                                                                                                    |  |  |  |
|                                                                                                    | 🗌 Stereo audio                                                                                                    |  |  |  |
|                                                                                                    |                                                                                                    |  |  |  |

Детаљна објашњења свих функционалности дата су на сајту https://support.zoom.us/hc/en-us.

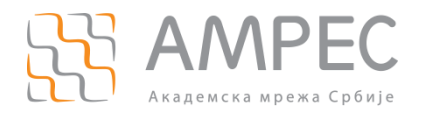

# 3.3 Ћаскање (*Chat*)

Ова функциналност поред комуникације са присутнима у виду порука пружа и опцију слања докумената. Потребно је кликнути на поље *Chat* у доњем делу састанка (3).

Комуникација се може започети са свим присутним учесницима (1) или само са одређеном особом (2).

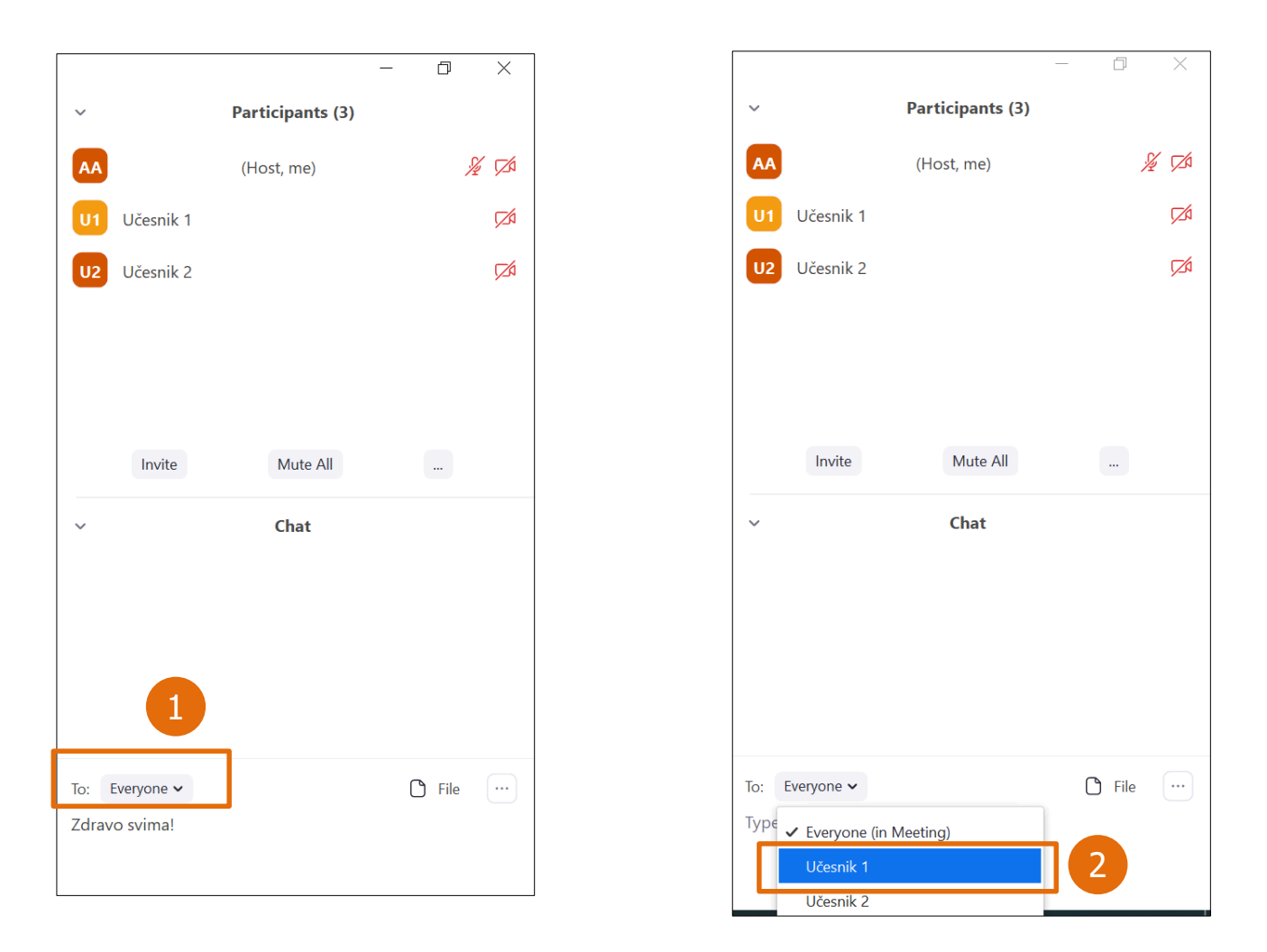

Када се напише текст поруке, порука се шаље кликом на тастер *ENTER*. Ако желите да сачувате *Chat* потребно је кликнути на дугме .... и изабрати опцију *Save Chat*.

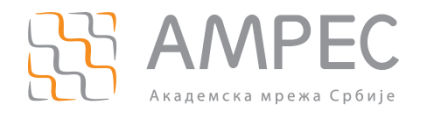

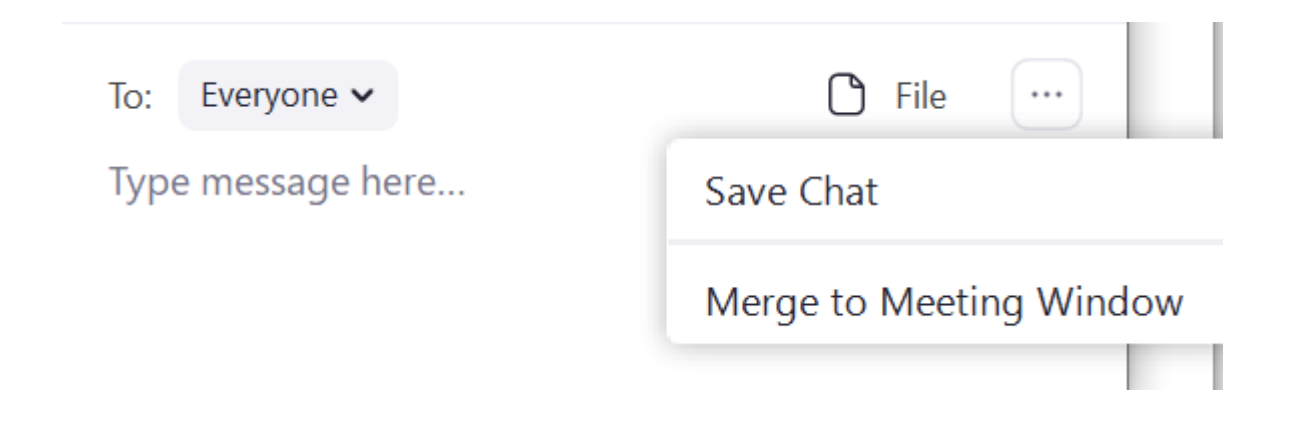

#### 3.3.1 Слање докумената

Уколико учесник жели да пошаље документ присутнима, може то учинити само на начин да то буде видљиво свим учесницима, не може слати директно појединцу (као што је случај са слањем порука).

Потребно је изабрати опцију (*Everyone*) (1) и кликнути на *File* (2). Отвориће се прозор где треба да се изабере документ, који је потребно послати и кликнити на *Open* (3). Тиме је документ послат.

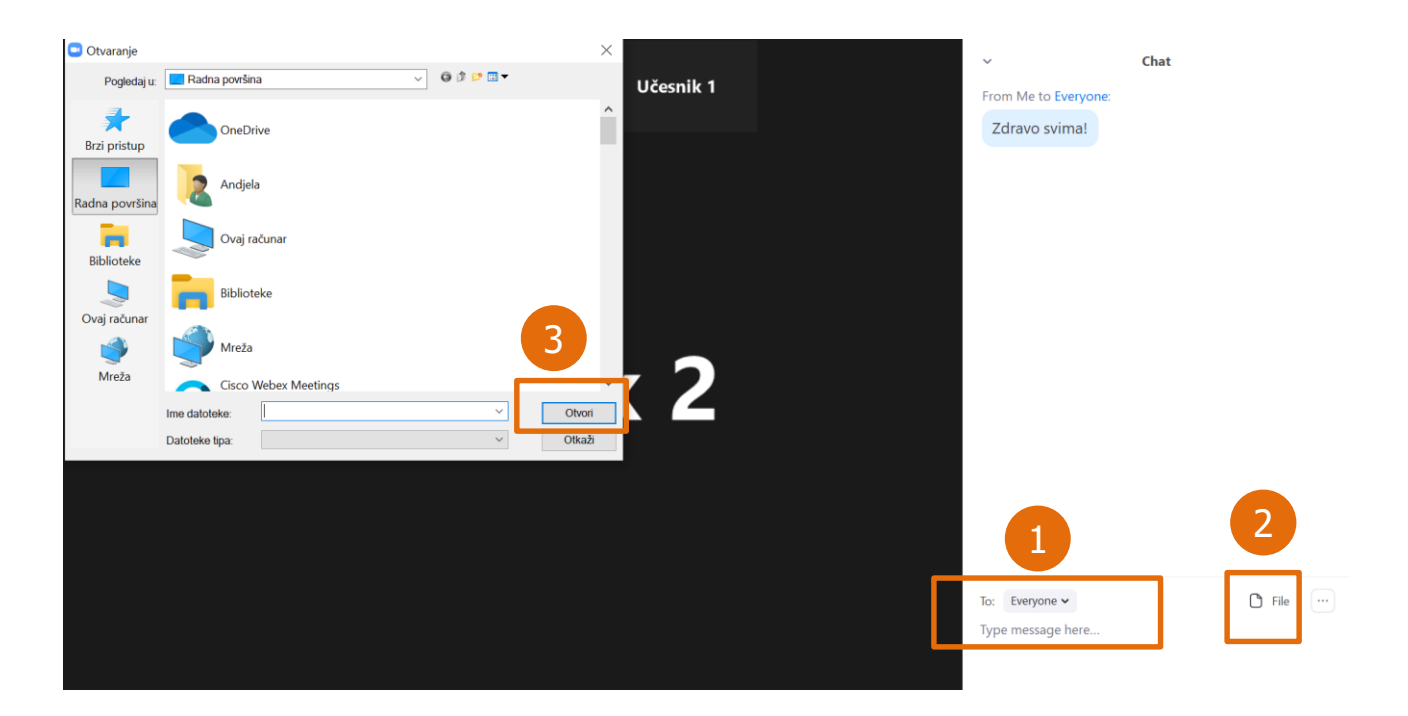

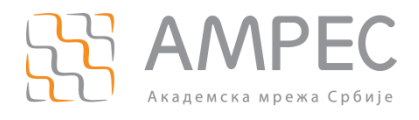

# 3.4 Дељење садржаја

Опција дељења садржаја (6) омогућава дељење целог екрана (1), докумената (2), дела екрана, видеа са звуком, итд.

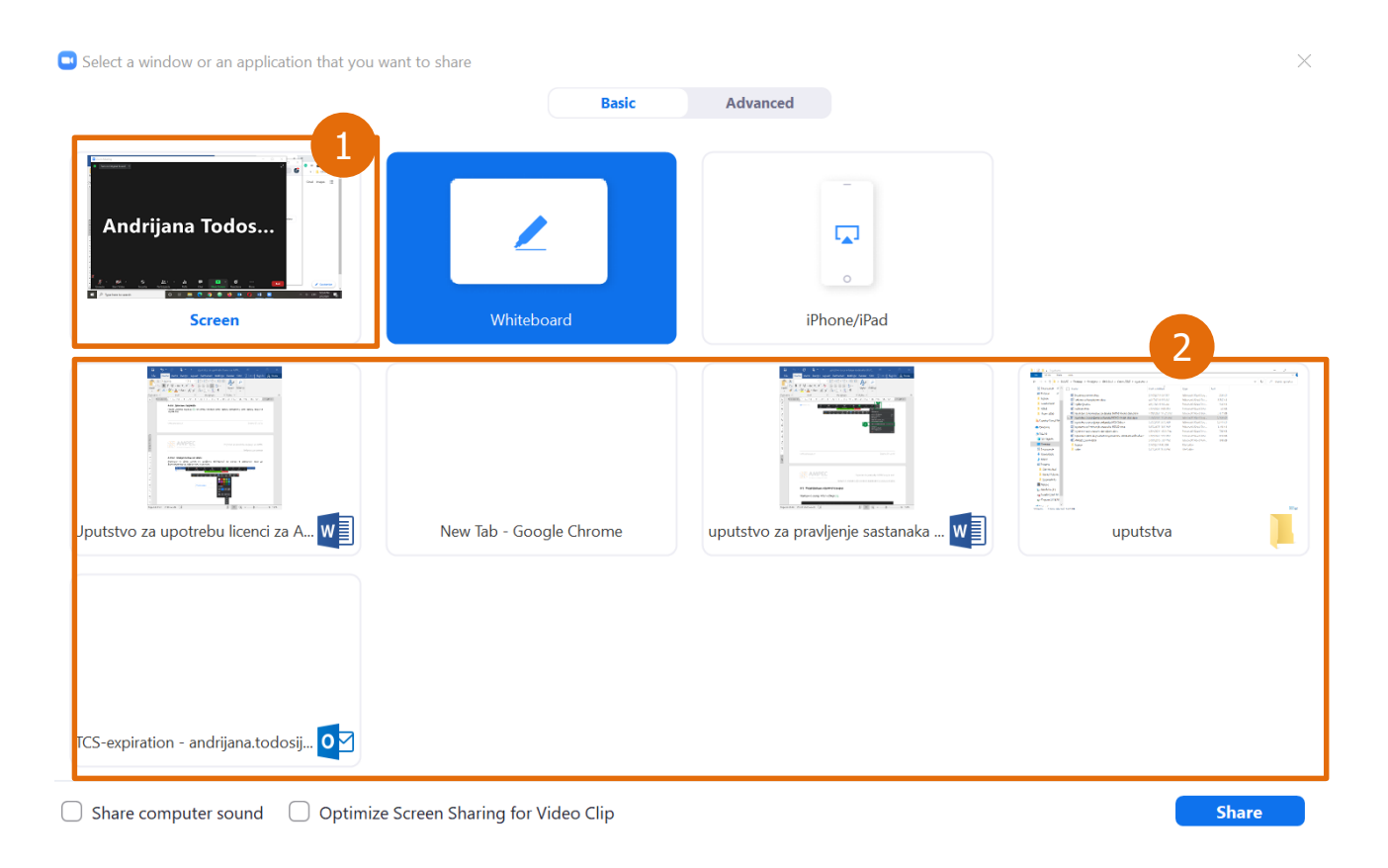

#### 3.4.1 Писање по табли

Потребно је да се кликне на *Share screen*, изабере *Whiteboard* и клик на *Share*. На слици су приказане неке од функционалности, које се могу користити:

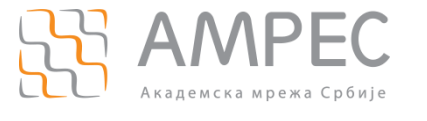

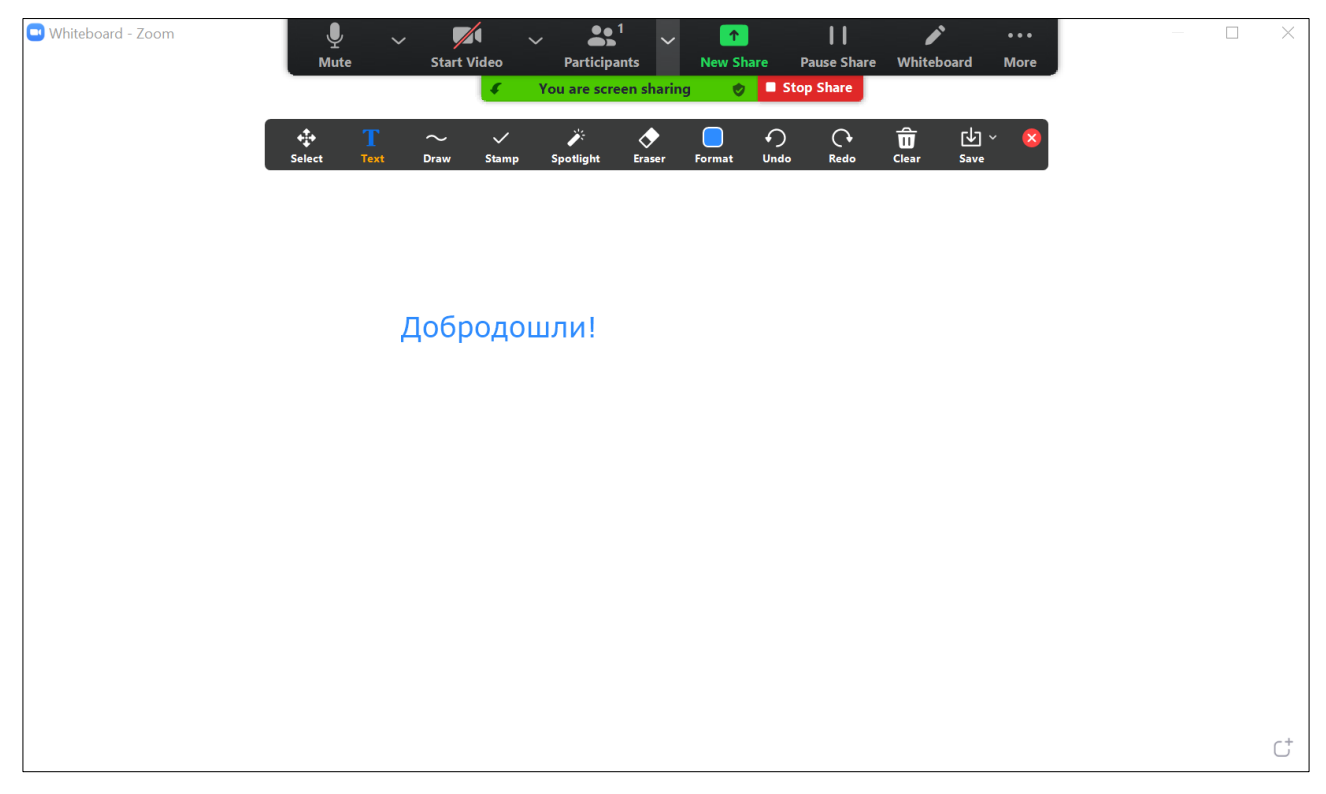

По завршетку писања може се сачувати запис са табле у PNG ili PDF формату или једноставно изаћи кликом на *Stop Share*.

| ¢          | You are screen sharing 🛛 🕏 |        | 🔳 Stop | o Share    |            |                   |             |             |
|------------|----------------------------|--------|--------|------------|------------|-------------------|-------------|-------------|
|            |                            |        |        |            |            |                   |             |             |
| ✓<br>Stamp | کر<br>Spotlight            | Eraser | Format | €)<br>Undo | ()<br>Redo | <b>D</b><br>Clear | ↓ ~<br>Save | 8           |
|            |                            |        |        |            |            |                   | Save Whi    | iteboard as |
|            |                            |        |        |            |            |                   | ✓ PNG       |             |
|            |                            |        |        |            |            |                   | PDF         |             |

#### 3.4.2 Дељење дела екрана

За дељење мањег дела екрана или документа потребно је првобитно отворити жељени документ.

У оквиру састанка потребно је кликнути на *Share screen*, и у делу *Advanced* (1) изабрати опцију *Portion of Screen* (2), па клик на *Share* (3). Зелени оквир означава који део је видљив присутнима, па по потреби може да се помера по површини документа, да се увећа или смањи, током чега ће он ће постати

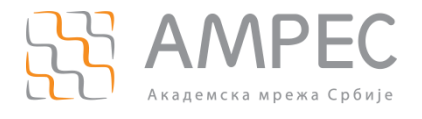

наранџасте боје што значи да је у том тренутку дељење екрана паузирано, док се не позиционира на жељено место када ће поново добити зелену боју.

| Select a window or an application that you want to share<br>Basic | Advanced                       | ×                         |
|-------------------------------------------------------------------|--------------------------------|---------------------------|
|                                                                   |                                | ſ                         |
| PowerPoint as Virtual Background Portion of Screen @              | Music or Computer Sound Only 👩 | Content from 2nd Camera 🕜 |
|                                                                   |                                |                           |
|                                                                   |                                |                           |
|                                                                   |                                |                           |
|                                                                   |                                |                           |
|                                                                   |                                | 3                         |
| Share sound Optimize for video clip                               |                                | Share                     |

Тренутно се приказује:

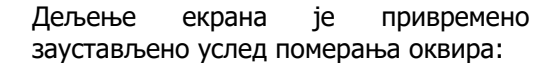

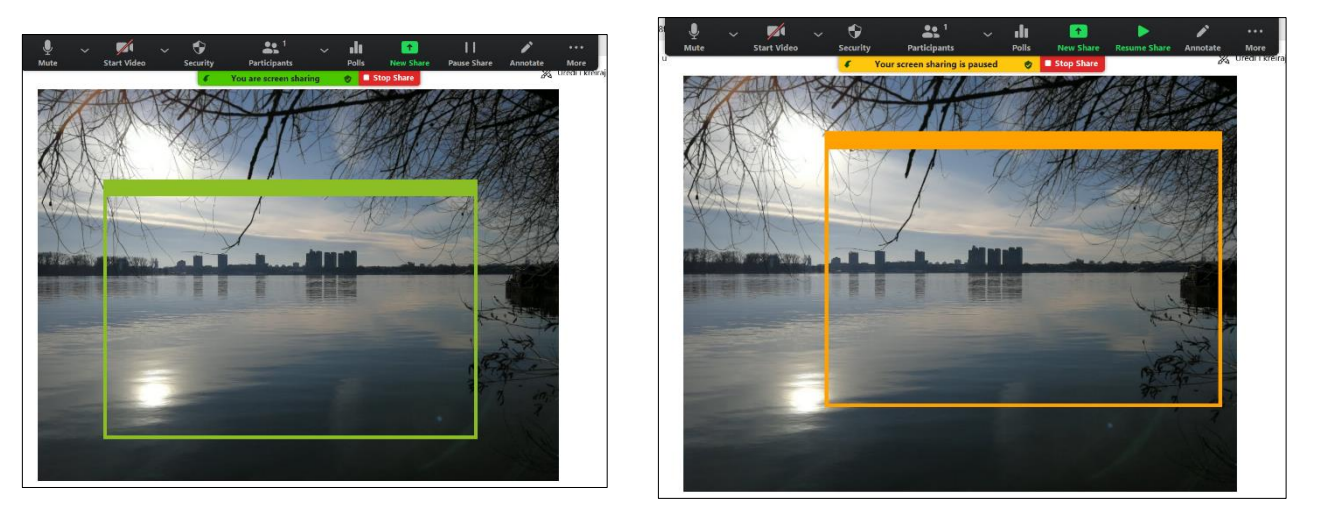

#### 3.4.3 Дељење неколико докумената у исто време

Уколико је потребно делити више докумената истовремено, изабрати опцију *Share screen*, означити један документ, па држати CTRL и означити остале, затим кликнути на Share. Зелени оквир означава шта се тренутно приказује.

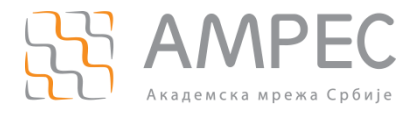

#### 3.4.4 Дељење видеа са звуком

Било да се дели видео са екрана или из претраживача, потребно је одабрати *Share screen*, изабрати одговарајуће поље, означити опцију *Share sound* на дну екрана па кликнути на Share.

| < Share sound 🛛 🗌 Optimize for video clip |
|-------------------------------------------|
|-------------------------------------------|

#### 3.4.5 Управљање екраном другог учесника који дели екран (*Remote Control*)

Учесници у састанку могу да захтевају да управљају екраном другог учесника који дели екран, тако што одаберу опцију *View Options* (1), па *Request Remote Control* (2).

| screen | View Options 🗸 🚺           |   |  |
|--------|----------------------------|---|--|
|        | Zoom Ratio Fit to Window > |   |  |
|        | Request Remote Control     | 2 |  |
|        | Annotate                   |   |  |
|        | Exit Full Screen           |   |  |
|        | Side-by-side mode          |   |  |

Учеснику који дели екран приказаће се обавештење, где треба да кликне на *Арргоvе* да би дао дозволу за управљање његовим екраном:

# remote control of your screen

You can regain control at any time by clicking on your screen.

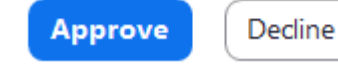

Учесник који дели екран може да да дозволу за управљање његовим екраном одређеном учеснику састанка и кликом на *Remote Control* (3) па у оквиру дела *Give Mouse/Keyboard Control to* одабере име тог учесника (4):

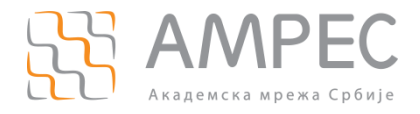

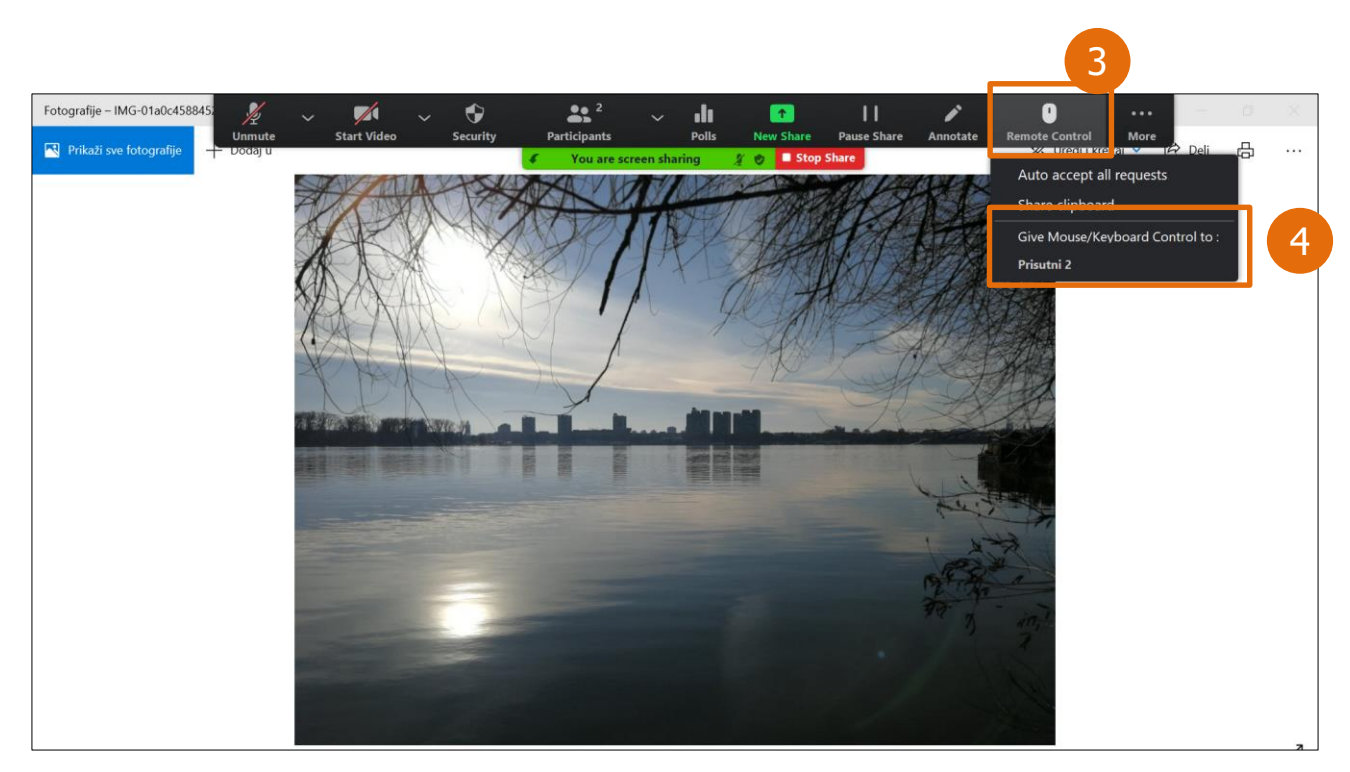

У оквиру исте опције може да стопира ову одлуку кликом на *Stop Remote Control*.

#### 3.4.6 Додатне опције

#### 3.4.6.1 Презентација као виртуелна позадина

Поред могућности да виртуелна позадина буде слика или видео, она такође може бити и презентација коју припремљена за излагање. Ова опција је изузетно корисна уколико је битно да ученици виде упоредо и презентацију и презентера.

Кликнути на *Share screen*, и у табу *Advanced* (1) дупло кликнути на *PowerPoint as Virtual Background* (2), што ће отворити могућност да се одаберу презентације, затим кликнути на *Share* (3).

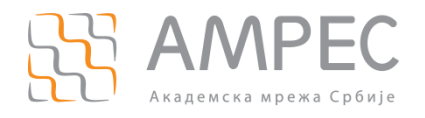

| Select a window or an application that you want to s | hare<br>Basic         | Advanced                     | X                       |
|------------------------------------------------------|-----------------------|------------------------------|-------------------------|
|                                                      |                       | •                            |                         |
| PowerPoint as Virtual Background                     | Portion of Screen (?) | Music or Computer Sound Only | Content from 2nd Camera |
|                                                      |                       |                              |                         |
|                                                      |                       |                              | 3                       |
| Share sound Optimize for video clip                  |                       |                              | Share                   |

НАПОМЕНА: Дозволите да се инсталира plugin.

| Share PowerPoint as Virtual Backgr | round.         |                         | ×  |
|------------------------------------|----------------|-------------------------|----|
| A plugin is required to s          | hare PowerPoir | nt as virtual backgroun | d. |
|                                    | Installing     |                         |    |

#### 3.4.6.2 Уклањање Meeting control менија

Ако вам приликом дељења екрана *Meeting control panel* (мени на врху) смета можете га уклонити опцијом *More* (1), *Hide floating meeting controls* (2), а ако поново затреба можете га вратити са ESC тастером.

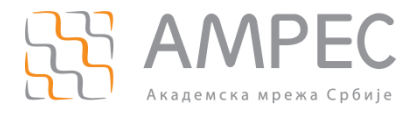

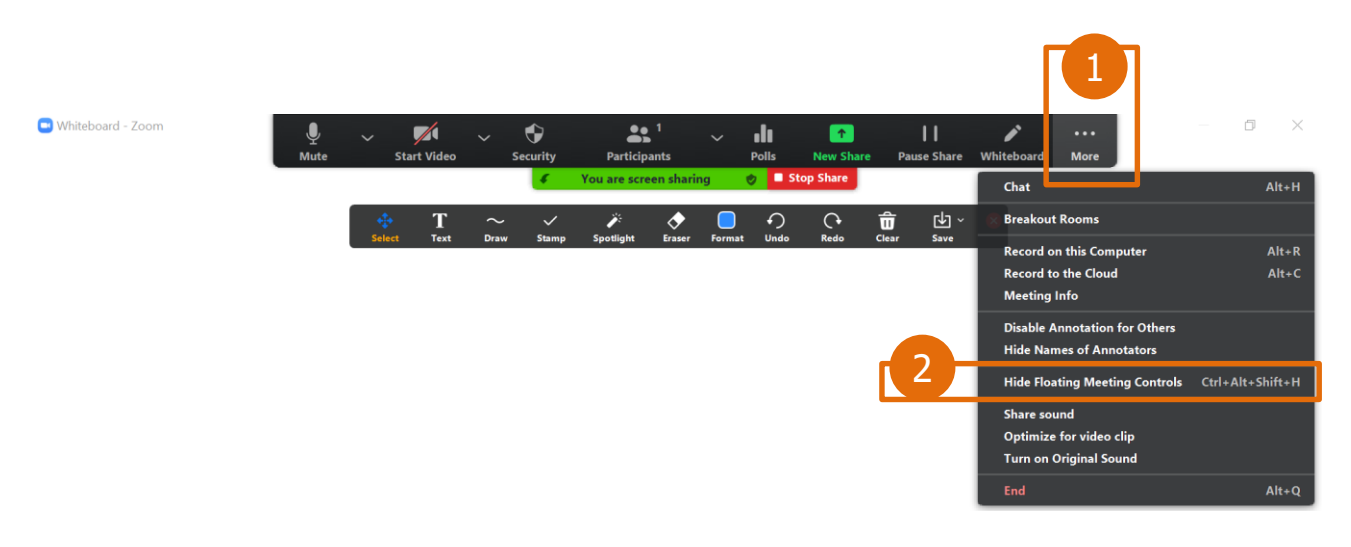

#### 3.5 Снимање састанка

НАПОМЕНА: Учеснику је потребна дозвола хоста или ко-хоста састанка. Пошаљите им поруку са захтевом/молбом да вам се омогући ова опција.

Учесник са дозволом може да сними састанак или део састанка кликом на опцију Record (7).

НАПОМЕНА: Снимак ће се сачувати локално (на рачунар/лаптоп) након завршеног састанка.

#### 3.6 Одговарање на питања из анкете

Уколико хост у току састанка пусти анкету, биће вам приказана на екрану. Потребно је да означите одговор/одговоре на постављена питања. Када одговорите на сва питања, потребно је да кликните на *Submit*.

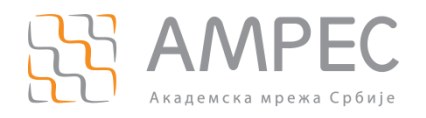

| Polls                                             | — |  | $\times$ |  |  |
|---------------------------------------------------|---|--|----------|--|--|
| ANKETA 1                                          |   |  |          |  |  |
| 1. Da li vam je do sada sve jasno?                |   |  |          |  |  |
| O Da                                              |   |  |          |  |  |
| O Potrebno je dodatno pojašnjenje                 |   |  |          |  |  |
| 2. Da li vam je današnje predavanje bilo korisno? |   |  |          |  |  |
| O Da, vrlo                                        |   |  |          |  |  |
| 🔿 Ne, nije mi interesantna ta oblast              |   |  |          |  |  |
|                                                   |   |  |          |  |  |
|                                                   |   |  |          |  |  |
|                                                   |   |  |          |  |  |
|                                                   |   |  |          |  |  |
|                                                   |   |  |          |  |  |
| Submit                                            |   |  |          |  |  |

#### 3.7 Улаз у Breakout собу

Уколико је хосту састанка потребно да распореди учеснике по тимовима (у одвојене собе) искористиће опцију *Breakout* соба. Кад вас расподели у одређени тим/собу, приказаће вам се обавештење, где је потребно да кликнете на Join, како бисте ушли:

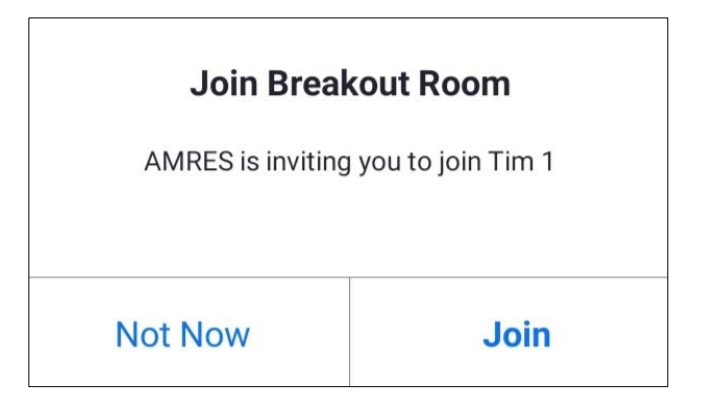

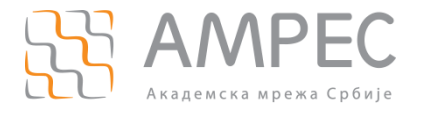

#### Доступне опције у оквиру *Breakout* собе (тима) :

| TIM 1 Zoom Meeting                          |                                  |
|---------------------------------------------|----------------------------------|
|                                             |                                  |
|                                             |                                  |
|                                             |                                  |
|                                             |                                  |
| Meeting Topic:                              | NAZIV SASTANKA                   |
| Host:                                       | ang an artiste                   |
| Breakout Room:                              | UN L                             |
| Passcode:                                   | MPH 19                           |
| Participant ID:                             | 10002                            |
|                                             |                                  |
| Join Audio<br>Computer Audio Connected      | Share Screen                     |
| الله من من من من من من من من من من من من من | Share Screen Record Ask for Help |

Опција *Ask for help* омогућава да позовете хоста да се придружи вашем тиму, како бисте могли да комуницирате са њим, уколико је остао у првобитном састанку или се прикључио неком другом тиму.

Уколико вам је потребна ова функционалност, потребно је да кликнете на опцију *Ask for help* (1) у доњем делу собе, чиме се отвара прозор, где је потребно да се кликне *на Invite Host* (2).

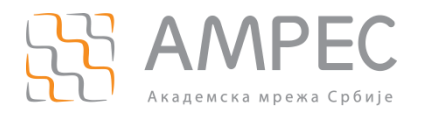

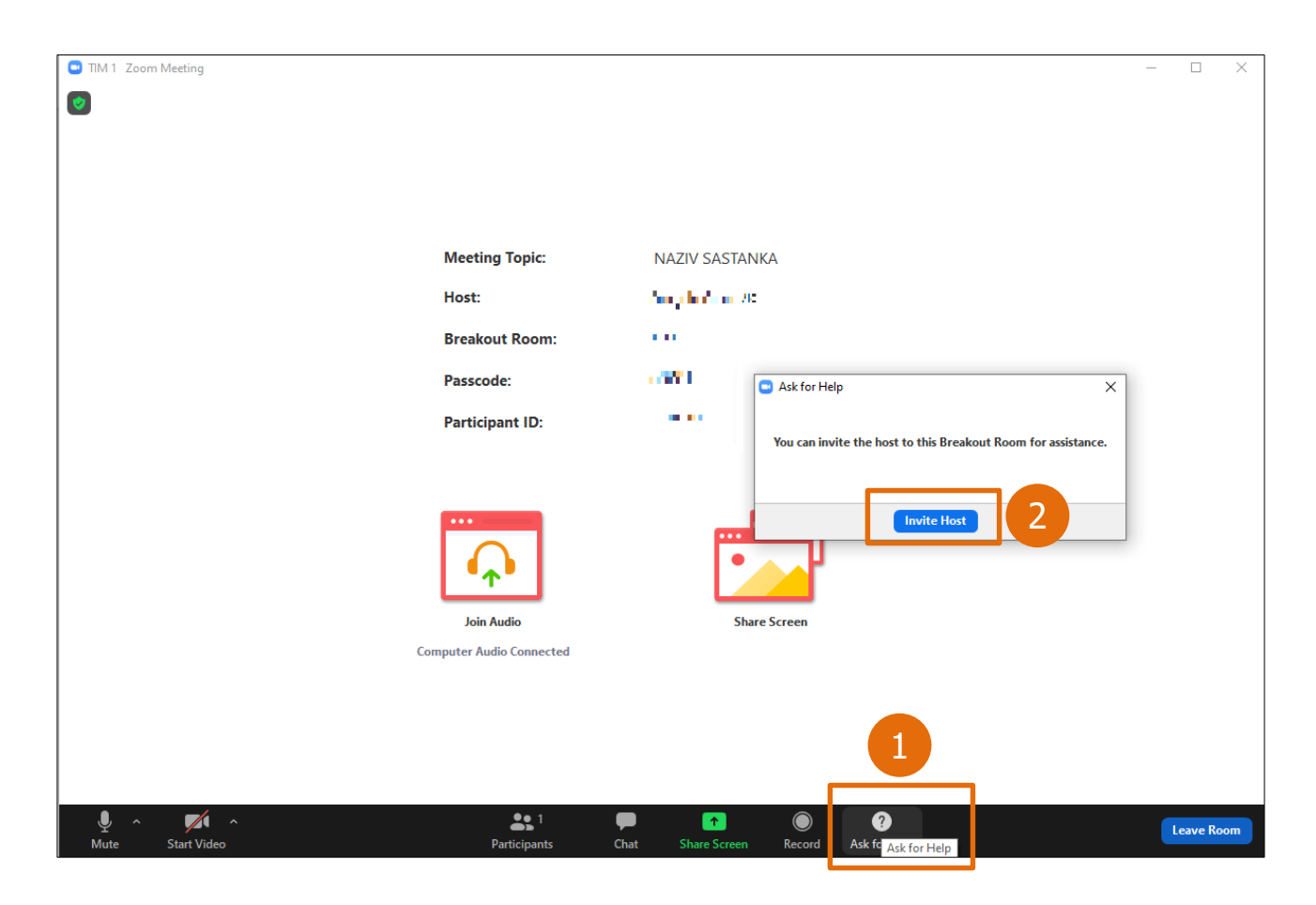

Имате могућност да се вратите у првобитни састанак (изађете из тима) (3) или да потпуно напустите састанак (4):

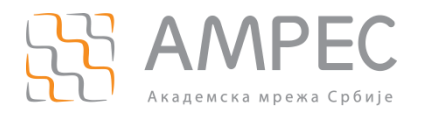

| TIM 1 Zoom Meeting |                         |                                                                                                    | _       |     | $\times$ |
|--------------------|-------------------------|----------------------------------------------------------------------------------------------------|---------|-----|----------|
|                    |                         |                                                                                                    |         |     |          |
|                    |                         |                                                                                                    |         |     |          |
|                    |                         |                                                                                                    |         |     |          |
|                    |                         |                                                                                                    |         |     |          |
|                    | Meeting Tonic:          | NIA 71/ / SA STANIKA                                                                                                    |         |     |          |
|                    | weeting topic.          | INAZIV SASIAINA                                                                                                    |         |     |          |
|                    | Host:                   | AN COMPANY                                                                                                    |         |     |          |
|                    | Breakout Room:          | 1997 - Contra 1997 - Contra 19 |         |     |          |
|                    | Passcode:               |                                                                                                    |         |     |          |
|                    | Participant ID:         | 1.8                                                                                                    |         |     |          |
|                    |                         |                                                                                                    |         |     |          |
|                    |                         |                                                                                                    |         |     |          |
|                    | ••••                    |                                                                                                    |         |     |          |
|                    |                         |                                                                                                    |         |     |          |
|                    | T                       |                                                                                                    |         |     |          |
|                    | Join Audio              | Share Screen                                                                                                    |         |     |          |
| C.                 | omputer Audio Connected |                                                                                                    |         |     |          |
|                    |                         |                                                                                                    |         |     |          |
|                    |                         | Leave M                                                                                                    | leeting |     |          |
|                    |                         | 2 Leave Brea                                                                                                    | kout Ro | om  |          |
|                    |                         |                                                                                                    |         |     |          |
|                    |                         |                                                                                                    |         | Can | icel     |

Још једна могућност изласка из *Breakout* собе је да хост затвори собе, а након тога ће се аутоматски сви учесници вратити у првобитни састанак.

#### 3.8 Невербална комуникација

Ова опција је идеална уколико је у састанку велики број присутних. Сви учесници могу једним кликом да дају повратну информацију о томе да ли се слажу са нечим или не, да замоле презентера да прича мало спорије или брже или да затраже реч.

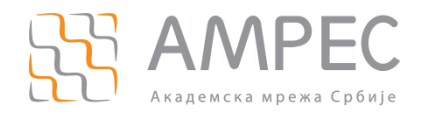

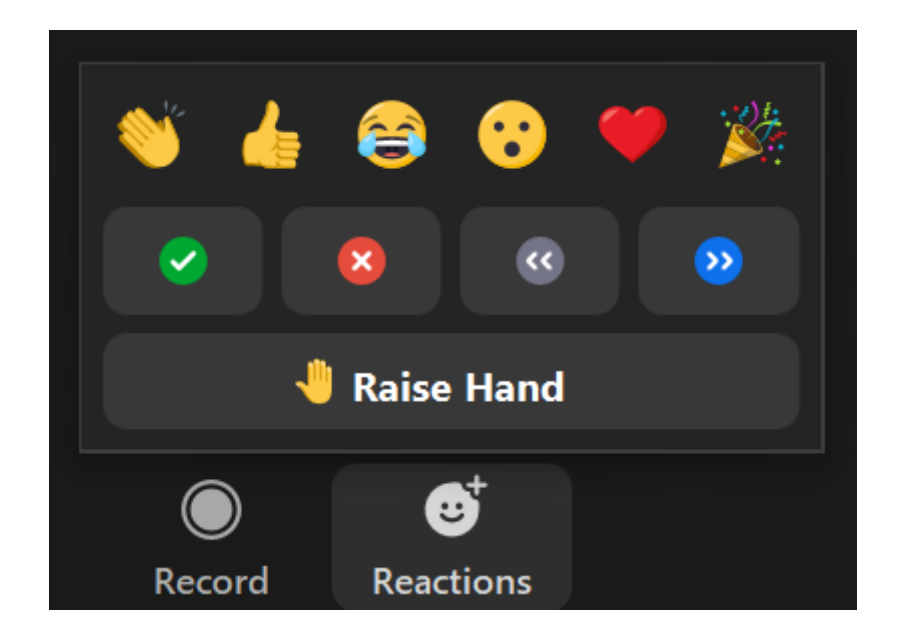